## Инструкция по оплате услуг ГУП СК "Ставрополькрайводоканал»" в системе Сбербанк Онлайн

## 1. Зайдите на сайт <u>www.sberbank.ru</u>

## 2. Перейдите по ссылке, нажав кнопку «Вход»

| СБЕРБАНК<br>Всегда рядом |         |            |             | Сбербанк<br>Онлайн<br>Вход |  |
|--------------------------|---------|------------|-------------|----------------------------|--|
| Взять                    | Выбрать | Вложить и  | Оплатить    | Застраховать себя          |  |
| кредит                   | карту   | заработать | и перевести | и имущество                |  |

\* В случае если Вы используете Сбербанк Онлайн впервые, необходимо зарегистрироваться. Для успешной регистрации Вам потребуется банковская карта и телефон, на который подключена услуга Мобильный банк.

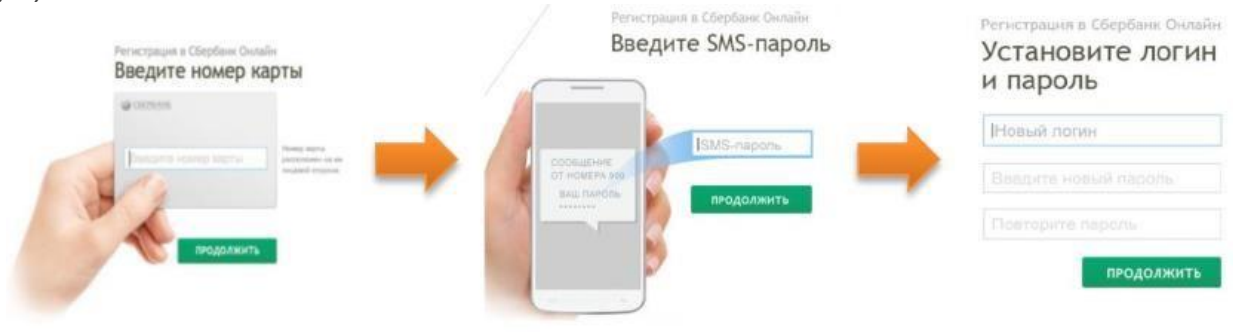

- **3**. Для входа в систему Сбербанк Онлайн необходимо ввести **идентификатор или логин**, а также **постоянный пароль** клиента.
- 4. Далее необходимо подтвердить вход путем ввода одноразового пароля
- 5. В главном меню выберите раздел «Платежи и переводы»

| Главн    | ная    | Переводы и платежи                                                                      | Вклады и счета                              | Карты                             | Кредиты                                                   | Прочее -                         | * |
|----------|--------|-----------------------------------------------------------------------------------------|---------------------------------------------|-----------------------------------|-----------------------------------------------------------|----------------------------------|---|
| 6. Обрат | гите в | внимание на регион                                                                      | оплаты.                                     | <u>с</u> в                        | еревод на счет<br>Яндекс.Деньга                           | x                                |   |
|          | Введи  | та покупок и уси и название, категорию уси Мобильная связь                              | СЛУГ КИСЛОВ<br>туги. ИНН или расчетни<br>(/ | одск<br>ый счет<br>[ И<br>И<br>ТТ | нтернет и ТВ<br>тернет<br>3                               | Найти                            | l |
| 4        |        | ЖКХ и домашний тел<br>Квартплата<br>Электроэнергия<br>Домашний телефон<br>Водоснабжение | ефон                                        |                                   | 1БДД, налоги,<br>оджетные плат<br>1БДД<br>едеральная нало | пошлины,<br>ежи<br>рговая служба |   |

7. В разделе «ЖКХ и домашний телефон» перейдите по ссылке «Водоснабжение» и выберите «Ставрополькрайводоканал»

| Cinni | ЖКХ и домашний телефон       |                |                         |
|-------|------------------------------|----------------|-------------------------|
|       | Квартплата                   |                |                         |
|       | Электроэнергия               |                |                         |
|       | Домашний телефон             |                | Ставрополькрайволоканал |
|       | Водоснабжение                | СТАВРОПОЛЬКРАЙ |                         |
|       | Газ                          | ВОДОКАНАЛ      | доступен автоплатеж     |
|       | Теплоснабжение               |                |                         |
|       | Охранные услуги, домофон     |                |                         |
|       | ГСК, автостоянки             |                |                         |
|       | ДЕЗы, ЖЭКи, ремонтные службы |                |                         |
|       | ДСК, садовые товарищества    |                |                         |

8. Введите номер лицевого счета (15-значный номер лицевого счета), выберете карту\счет списания и нажмите на кнопку «Продолжить».

| Получатель:    | Ставрополькрайводоканал          |
|----------------|----------------------------------|
| Услуга*:       | Оплата услуг (Счетчик/Абонплата) |
| Оплата с*:     | Выберите счет/карту списания     |
| Лицевой счет*: | 00310500000000                   |
|                | Отменить Продолжить              |

**ОБРАТИТЕ ВНИМАНИЕ!** В случае отсутствия установленных приборов учета форма примет вид:

| водакама Поля, обязате:               | льные для заполнения, отмечены *.                   |                                 |
|---------------------------------------|-----------------------------------------------------|---------------------------------|
|                                       |                                                     | <ul> <li>Мои финансы</li> </ul> |
| выбор услуги                          | заполнение реквизитов подтверждение статус операции | <ul> <li>Избранное</li> </ul>   |
| 0                                     | oo                                                  | Мои шаблоны                     |
| Получатель                            |                                                     | Мои автоплатежи                 |
| Наименование:*                        | Ставрополькрайводоканал                             | Помоциь                         |
| Услуга:*                              | ОПЛАТА УСЛУГ (СЧЕТЧИК/АБОНПЛАТА)                    | помощь                          |
| Регион оплаты:*                       | Кисловодск                                          | Часто задаваемые вопросы        |
| ИНН:                                  | 2635040105                                          |                                 |
| Счет:                                 | 40602810860060100031                                |                                 |
| Банк получателя                       |                                                     |                                 |
| Наименование:                         | СТАВРОПОЛЬСКОЕ ОТДЕЛЕНИЕ №230 ПАО СБЕРБАНК          |                                 |
| БИК:                                  | 040702615                                           |                                 |
| Корсчет:                              | 30101810907020000615                                |                                 |
| Списать со счета:*                    | •••• 0000 [Card Mass] 8000,00 руб.                  |                                 |
| Детали платежа                        |                                                     |                                 |
| Лицевой счет:*                        | 00310500000000                                      |                                 |
| Адрес:                                | Г. КИСЛОВОДСК, АННЕЙЛЫЙ ПЕР., 0, 0                  |                                 |
| Период(ММГГГГ):                       | 052018                                              |                                 |
| Код услуги №1:                        | 15                                                  |                                 |
| Наим. для кода услуги №1:             | КОД УСЛУГИ ВОДОСНАБЖЕНИЕ И/ИЛИ ВОДООТВЕДЕНИЕ        |                                 |
| водоснабжение и/или<br>водоотведение: | 000.00 py6.                                         |                                 |
|                                       |                                                     |                                 |
|                                       | Отменить Продолжить                                 |                                 |

В случае, если прибор(ы) учета установлен(ы), то форма примет вид:

| Ŭ                                |                                              | мои шаолоны       |
|----------------------------------|----------------------------------------------|-------------------|
| Получатель                       |                                              | » Мои автоплатежи |
| Наименование:*                   | Ставрополькрайводоканал                      | Помошь            |
| Услуга:*                         | ОПЛАТА УСЛУГ (СЧЕТЧИК/АБОНПЛАТА)             |                   |
| Регион оплаты:*                  | Кисловодск                                   | вопросы           |
| ИНН:                             | 2635040105                                   |                   |
| Счет:                            | 40602810860060100031                         |                   |
| Банк получателя                  |                                              |                   |
| Наименование:                    | СТАВРОПОЛЬСКОЕ ОТДЕЛЕНИЕ №230 ПАО СБЕРБАНК   |                   |
| БИК:                             | 040702615                                    |                   |
| Корсчет:                         | 30101810907020000615                         |                   |
| Списать со счета:*               | •••• 0000 [Card Mass] 8000,00 руб.           |                   |
| Детали платежа                   |                                              |                   |
| Лицевой счет:*                   | 00310500000000                               |                   |
| Адрес:                           | Г. КИСЛОВОДСК, АННЕЙЛЫЙ ПЕР., 0, 0           |                   |
| Период(ММГГГГ):                  | 052018                                       |                   |
| ПРЕД. ПОКАЗАНИЯ ХВС<br>КУХНЯ:    | 0                                            |                   |
| ТЕК. ПОКАЗАНИЯ ХВС<br>КУХНЯ:     |                                              |                   |
| ПРЕД. ПОКАЗАНИЯ ХВС<br>САН/УЗЕЛ: | 0                                            |                   |
| ТЕК. ПОКАЗАНИЯ ХВС<br>САН/УЗЕЛ:  |                                              |                   |
| ПРЕД. ПОКАЗАНИЯ ГВС<br>КУХНЯ:    | 0                                            |                   |
| ТЕК. ПОКАЗАНИЯ ГВС<br>КУХНЯ:     |                                              |                   |
| ПРЕД. ПОКАЗАНИЯ ГВС<br>САН.УЗЕЛ: | 0                                            |                   |
| ТЕК. ПОКАЗАНИЯ ГВС<br>САН.УЗЕЛ:  |                                              |                   |
| Код услуги №1:                   | 15                                           |                   |
|                                  |                                              |                   |
| Наим. для кода услуги №1:        | КОД УСЛУГИ ВОДОСНАБЖЕНИЕ И/ИЛИ ВОДООТВЕДЕНИЕ |                   |

9. При необходимости скорректируйте сумму платежа, нажмите на кнопку «Продолжить»

| ТЕК. ПОКАЗАНИЯ ГВС<br>КУХНЯ:          |                                              |
|---------------------------------------|----------------------------------------------|
| ПРЕД. ПОКАЗАНИЯ ГВС<br>САН.УЗЕЛ:      | 0                                            |
| ТЕК. ПОКАЗАНИЯ ГВС<br>САН.УЗЕЛ:       |                                              |
| Наим. для кода услуги №1:             | КОД УСЛУГИ ВОДОСНАБЖЕНИЕ И/ИЛИ ВОДООТВЕДЕНИЕ |
| ВОДОСНАБЖЕНИЕ И/ИЛИ<br>ВОДООТВЕДЕНИЕ: | 1.00 руб.                                    |
| Сумма платежа:*                       | 1.00 py6.                                    |
|                                       |                                              |
|                                       | Отменить Продолжить                          |

10. Внимательно проверьте реквизиты платежа.

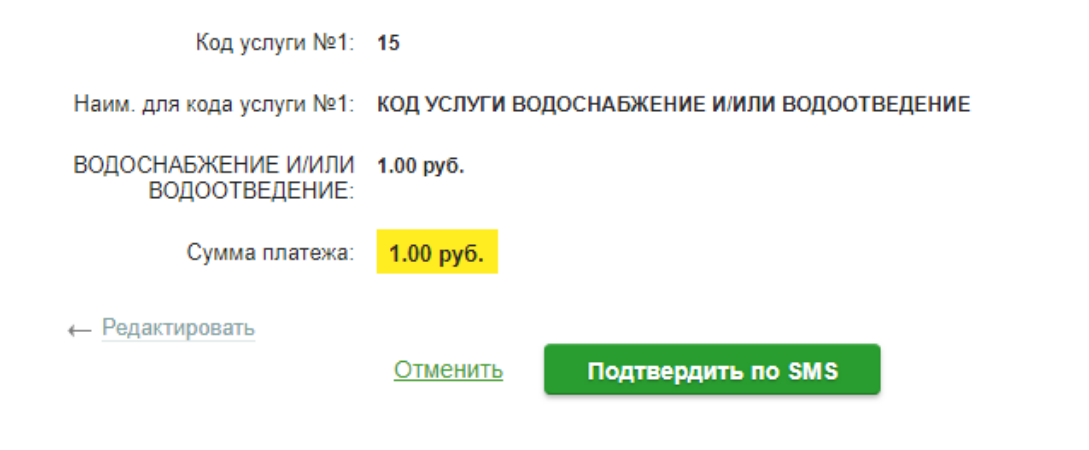

11. Подтвердите операцию SMS паролем.

| Введите SMS-пароль: | 00000    |   | Ставропольское отделение №5230<br>БИК:040702604            |
|---------------------|----------|---|------------------------------------------------------------|
|                     | Огленить | - | Корр. Счет: 3010181060000000000<br>Исполнено<br>01.06.2017 |

12. Вы можете посмотреть статус платежа, а также отследить ход выполнения операции во вкладке «Истории операций»

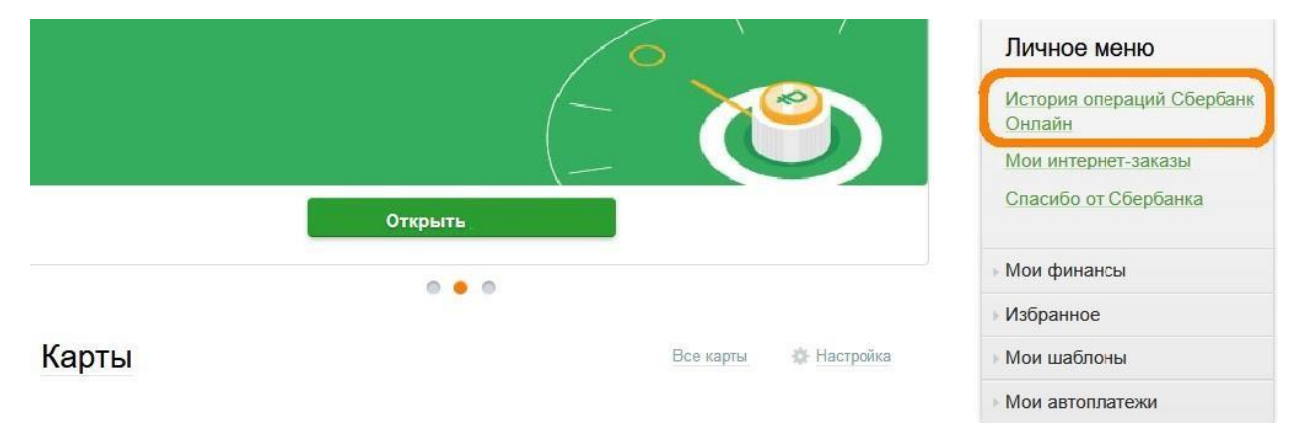